# Come svuotare la cache del browser

TUTTOCARTUCCE S.R.L.

2020

# Svuotare la cache: come fare per eliminare i dati dalla memoria temporanea del browser

Sia che si navighi in Internet sul PC o sullo smartphone o si utilizzino applicazioni, i contenuti di base dei siti web e delle applicazioni visitate vengono salvati nella cache. Questo serve principalmente per ottimizzare l'esperienza di navigazione e l'uso delle app, ma può anche avere un effetto negativo. Rallentamenti della navigazione o delle App o caricamento errato delle informazioni.

La cache è una sorta di memoria del browser. La prima volta che si visita un sito web, nel PC vengono memorizzati contenuti quali grafica, voci di ricerca e file. Poiché il processo viene eseguito in background, non è direttamente visibile all'utente. Se si visita di nuovo una pagina precedentemente visitata, non è necessario scaricare nuovamente i dati memorizzati. Invece il browser accede semplicemente al contenuto memorizzato nella cache e può quindi visualizzare la pagina più velocemente.

Il contenuto della pagina web salvato nella cache può essere rimosso manualmente. E ci sono diversi motivi per cui si dovrebbe svuotare regolarmente la cache:

- Se nella cache si accumulano troppi contenuti, possono rallentare il computer.
- Se i dati memorizzati nella cache sono obsoleti, vengono visualizzati al posto del contenuto corrente.
- Se la cache viene svuotata, verranno eliminate anche le tracce dei dati memorizzati nel browser.

A cosa bisogna prestare attenzione quando si svuota la cache e si cancellano cookie?

Proprio come la cache, i cookie garantiscono un caricamento più rapido dei siti web e una navigazione più semplice in Internet. Mentre la cache memorizza copie del contenuto di altri siti web, i cookie vengono utilizzati a scopo identificativo. Le pagine web memorizzano i pacchetti di dati su dispositivi client quali PC, tablet o smartphone e li utilizzano per riconoscere gli utenti e fornire loro informazioni personalizzate. Se si eliminano i cookie, si rimuovono anche le impostazioni personali della pagina e le informazioni di accesso.

Se si desidera svuotare solo la cache, si consiglia di considerare tutte le possibili opzioni di eliminazione e di regolare le impostazioni di conseguenza.

## Svuotare le cache e cancellare i cookie

I browser, come ad esempio Chrome, memorizzano alcune informazioni dei siti web nella propria cache e nei cookie. Se svuoti la cache e cancelli i cookie puoi risolvere alcuni problemi, ad esempio quelli di caricamento o formattazione sui siti.

#### In Chrome

Apri Chrome sul computer.

Fai clic su Altro <sup>‡</sup> in alto a destra.

Fai clic su Altri strumenti e poi Cancella dati di navigazione.

| Can  | cella dati di navigazione                                                                                                    |  |  |  |  |  |  |  |  |
|------|----------------------------------------------------------------------------------------------------|--|--|--|--|--|--|--|--|
| Canc | ella i seguenti elementi da: tutto 🔹                                                                                         |  |  |  |  |  |  |  |  |
|      | Cronologia di navigazione                                                                                                    |  |  |  |  |  |  |  |  |
|      | Cronologia download<br>Cookie e altri dati di siti e plug-in<br>Immagini e file memorizzati nella cache – 348 MB<br>Password |  |  |  |  |  |  |  |  |
| 1    |                                                                                                    |  |  |  |  |  |  |  |  |
| 1    |                                                                                                    |  |  |  |  |  |  |  |  |
|      |                                                                                                    |  |  |  |  |  |  |  |  |
|      | Dati della Compilazione automatica dei moduli                                                                                |  |  |  |  |  |  |  |  |
|      | Dati app in hosting                                                                                                    |  |  |  |  |  |  |  |  |
|      | Licenze multimediali                                                                                                    |  |  |  |  |  |  |  |  |
|      | Cancella dati di navigazione Annulla                                                                                         |  |  |  |  |  |  |  |  |
| G    | Il tuo account Google potrebbe avere altre forme di cronologia di navigazione all'indirizzo history.google.com               |  |  |  |  |  |  |  |  |
|      | I dati sincronizzati verranno cancellati da tutti i dispositivi. Alcune impostazioni                                         |  |  |  |  |  |  |  |  |
| -    | che natrabhara rimacchiara la abitudini di navianzione non varranno cancellate                                               |  |  |  |  |  |  |  |  |

Seleziona un intervallo di tempo nella parte superiore. Per eliminare tutti i dati seleziona Tutto.

Seleziona le caselle relative alle opzioni "Cookie e altri dati dei siti" e "Immagini e file memorizzati nella cache".

Fai clic su Cancella dati.

#### Cosa succede dopo aver cancellato questi dati

Dopo aver svuotato la cache e cancellato i cookie:

Alcune impostazioni sui siti vengono eliminate. Ad esempio, se avevi eseguito l'accesso, dovrai accedere di nuovo.

Se attivi la sincronizzazione in Chrome, l'Account Google con cui sincronizzi i dati rimane collegato per poter eliminare i dati su tutti i tuoi dispositivi.

Alcuni siti possono sembrare più lenti perché i contenuti, ad esempio le immagini, devono essere caricati di nuovo.

#### Funzionamento dei cookie e della cache

I cookie sono file creati dai siti web che visiti e agevolano la tua esperienza online salvando i dati di navigazione.

Nella cache vengono memorizzate parti delle pagine, ad esempio le immagini, per velocizzare l'apertura delle pagine alla visita successiva.

### Chrome Android

- 1. Apri l'app Chrome 📀 sul telefono o tablet Android.
- 2. Tocca Altro Impostazioni a destra della barra degli indirizzi.
- 3. Tocca Privacy > Cancella dati di navigazione.
- 4. Scegli un intervallo di tempo, ad esempio Ultima ora o Tutto.
- 5. Seleziona "Cookie e altri dati dei siti". Deseleziona tutte le altre voci.
- 6. Tocca Cancella dati 🔪 Cancella.

#### Chrome iPhone iPad

- 1. Apri l'app Chrome 📀 sull'iPhone o sull'iPad.
- 2. In basso a destra, tocca Altro 🚥 👌 Impostazioni 😂.
- 3. Tocca Privacy > Cancella dati di navigazione.
- 4. Seleziona Cookie, dati dei siti. Deseleziona le altre voci.
- 5. Tocca Cancella dati di navigazione > Cancella dati di navigazione.
- 6. Tocca Fine.

### In Firefox

Fare clic sul pulsante dei menu = e selezionare **Opzioni** 

Selezionare il pannello Privacy e sicurezza

Nella sezione Cookie e dati dei siti web, fare clic su Elimina dati...

| Ricerca           | I cookie, i dati salvati dai siti web e la cache stanno utilizzando 20,3 MB di |                                                                                                    |                                                                                                    |                                                                                           |                                                                    |                                     | Elimina dati                        |    |                     |
|-------------------|--------------------------------------------------------------------------------|----------------------------------------------------------------------------------------------------|----------------------------------------------------------------------------------------------------|-------------------------------------------------------------------------------------------|--------------------------------------------------------------------|-------------------------------------|-------------------------------------|----|---------------------|
| Privacy e sicurez | sp                                                                             | azio su disc                                                                                                    | o Ulterio                                                                                           | Eliminazione                                                                              | dei dati                                                           |                                     |                                     | ×  | stisci <u>d</u> ati |
| Account Firefox   | L'eliminazio<br>web o rimu<br>sugli access<br>Cool<br>Potre<br>Cont<br>Imma    | ne di cookie e<br>overe contenu<br>i effettuati,<br>ie e dati dei s<br>bbe comport<br>enuti web in c<br>igini e dati de | e dati dei si<br>uti per l'utili<br>siti web (156<br>tare la disco<br>ache (20,2 f<br>si siti web d | ti web salvati d<br>zzo non in linea<br>5 kB)<br>onnessione da s<br>MB)<br>ovranno essere | a Firefox potrebbo<br>I. La rimozione de<br>iti web<br>riscaricati | e disconnettere<br>Ila cache non ha | l'utente da siti<br>a alcun effetto |    |                     |
|                   |                                                                                |                                                                                                    |                                                                                                    |                                                                                           |                                                                    | Annulla                             | Elimina                             |    |                     |
|                   |                                                                                | segnalibri                                                                                                    | 8                                                                                                   |                                                                                           | _                                                                  | _                                   | _                                   | 21 |                     |

Deselezionare la casella Cookie e dati dei siti web.

Accertarsi che sia selezionate solamente l'opzione Contenuti web in cache e fare clic sul pulsante Elimina.

Chiudere la pagina about:preferences. Le eventuali modifiche apportate verranno salvate automaticamente.

#### Microsoft Edge

Per visualizzare la cronologia esplorazioni, seleziona Hub (il pulsante con le tre linee orizzontali)

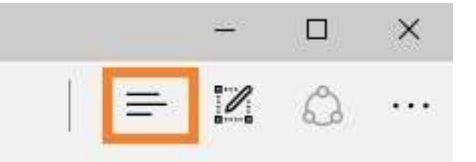

Clicca sull'icona dell'orologio (Cronologia).

Seleziona Cancella tutta la cronologia.

Scegli i tipi di dati che vuoi rimuovere dal PC. Conferma selezionando Cancella.

Riavvia il browser.

## Microsoft Internet Explorer

Clicca sull'icona a forma di ingranaggio.

Nel menu a tendina, clicca su Sicurezza.

Seleziona Cancella cronologia

| mina cronologia esplorazioni                                                                                                    | X                                                              |
|----------------------------------------------------------------------------------------------------|----------------------------------------------------------------|
| Mantieni dati sui siti Web preferiti<br>Mantiene i cookie e i file temporanei Internet in modo che i siti Web pre<br>preferenze e possano essere visualizzati più rapidamente.                                                                                       | feriti conservino le                                           |
| File temporanei Internet e file di siti Web<br>Copie di pagine Web, immagini ed elementi multimediali salvate per una<br>visualizzazione.                                                                                                    | più rapida                                                     |
| Cookie e dati di siti Web<br>File o database memorizzati nel computer da siti Web per salvare le pre<br>le prestazioni dei siti Web.                                                                                                    | ferenze o per migliorare                                       |
| Cronologia<br>Elenco dei siti Web visitati.                                                                                                    |                                                                |
| Cronologia download<br>Elenco dei file scaricati.                                                                                                    |                                                                |
| Dati dei moduli<br>Informazioni salvate digitate nei moduli.                                                                                                    |                                                                |
| Password<br>Password salvate inserite automaticamente quando si accede ad un sit<br>precedenza.                                                                                                    | o Web visitato in                                              |
| Dati di Protezione da monitoraggio, ActiveX Filtering e DNT (I<br>Elenco di siti Web esclusi dal filtraggio, dati utilizzati da Protezione da m<br>individuare la posizione in cui i siti potrebbero condividere i dettagli della<br>a richieste DNT (Do Not Track). | Do Not Track)<br>ionitoraggio per<br>a tua visita ed eccezioni |
| Informazioni sull'eliminazione della cronologia delle esplorazioni                                                                                                    | mina Annulla                                                   |